## **INSTRUCTIONS SET**

**Step 1** : Go to the IIITB institute website, <u>https://www.iiitb.ac.in</u>, and then the admissions sections. Click on Signup URL. Do the signup with basic details, after clicking on SAVE button you will receive an email with the Application ID and password you had set during sign up.

|                                                                                                    | CREATE AN ACCOUNT                                                                                                    |                                                                                                 |  |
|----------------------------------------------------------------------------------------------------|----------------------------------------------------------------------------------------------------|-------------------------------------------------------------------------------------------------|--|
| INSTRUCTION                                                                                                    | DNS                                                                                                    |                                                                                                 |  |
| State your n                                                                                                    | ame(s) as they appear in your 12th standard score card.                                                                                                    |                                                                                                 |  |
| Make sure y                                                                                                    | ou enter a valid Email Address and Mobile No.                                                                                                    |                                                                                                 |  |
| Minimum an                                                                                                    | d Maximum character limit for password is 6 and 10 respectively.                                                                                                    |                                                                                                 |  |
| After Saving                                                                                                    | the form a link will be sent to your registered email that will allow                                                                                                    | you to log into the portal and continue your                                                    |  |
| application p                                                                                                    | rocess.                                                                                                    |                                                                                                 |  |
|                                                                                                    | ication Process Stade Your Email Address will be your login ID                                                                                                    |                                                                                                 |  |
| You will be n                                                                                                    | cation Process Stage, Your Email Address will be your login ID.<br>equired to pay the applicable fee (INR 1000) for your application t                                                                             | be processed. This fee is non-                                                                  |  |
| You will be n refundable.                                                                                                    | cation Process Stage, Your Email Address will be your login ID.<br>equired to pay the applicable fee (INR 1000) for your application t                                                                             | be processed. This fee is non-                                                                  |  |
| <ul> <li>Fou use supplies</li> <li>You will be in refundable.</li> </ul>                                                                                                    | cation Process Stage, Your Email Address will be your login ID.<br>equired to pay the applicable fee (INR 1000) for your application t                                                                             | be processed. This fee is non-                                                                  |  |
| You will be n refundable.                                                                                                    | cation Process Stage, Your Email Address will be your login ID.<br>equired to pay the applicable fee (INR 1000) for your application t                                                                             | be processed. This fee is non-                                                                  |  |
| • Fou will be n<br>• You will be n<br>refundable.                                                                                                    | cation Process Stage, Your Email Address will be your login ID.<br>equired to pay the applicable fee (INR 1000) for your application t                                                                             | be processed. This fee is non-                                                                  |  |
| <ul> <li>* Ga alle Apple</li> <li>* You will be apple</li> <li>* You will be apple</li></ul>                                                                                                    | cation Process Stage, Your Email Address will be your login ID.<br>equired to pay the applicable fee (INR 1000) for your application t                                                                             | o be processed. This fee is non-                                                                |  |
| For the value     You will be     You will be     You will be     Tritle *     Select      Full Name *                                                                                                    | cation Process Stage, Your Email Address will be your login ID.<br>equired to pay the applicable fee (INR 1000) for your application t                                                                             | be processed. This fee is non-                                                                  |  |
| Pour like republic to the republic to the republic to the republic to the refundable.  Tritle *  Select  Full Name *                                                                                                    | cation Process Stage, Your Email Address will be your login ID.<br>equired to pay the applicable fee (INR 1000) for your application t<br>DOB *                                                                    | be processed. This fee is non-                                                                  |  |
| • Coll de cybe<br>• You will be n<br>• You will be n<br>refundable.<br>Title *<br>Select ~<br>Full Name *<br>Full Name                                                                                                    | Cation Process Stage, Your Email Address will be your login ID. equired to pay the applicable fee (INR 1000) for your application t DOB * DOB * Year  Doy Day                                                      | be processed. This fee is non-<br>Email Address *<br>Email Address                              |  |
| <ul> <li>- G di lle spja</li> <li>- You will be</li> <li>- You will be</li> <li>- You</li></ul>                                                                                                    | Cation Process Stage, Your Email Address will be your login ID. equired to pay the applicable fee (INR 1000) for your application t DOB DOB Year Year Primary Citizenship *                                        | be processed. This fee is non-<br>Email Address *<br>Email Address<br>Correspondence Language * |  |
| <ul> <li>For the upper of the upper of</li></ul> | Cation Process Stage, Your Email Address will be your login ID.  equired to pay the applicable fee (INR 1000) for your application t  DOB *  Vear  Primary Citizenship *  toble Number Select V                    | Email Address *<br>Email Address *<br>Email Address<br>Correspondence Language *<br>ENGLISH     |  |
| <ul> <li>• Ou will be n<br/>vou will be n<br/>refundable.</li> <li>Title *</li> <li>Select ↓</li> <li>Full Name *</li> <li>Full Name *</li> <li>Full Name *</li> <li>Full Name *</li> <li>Password *</li> </ul>                                                                                                    | Cation Process Stage, Your Email Address will be your login ID. equired to pay the applicable fee (INR 1000) for your application t DOB * DOB * Vear  Primary Citizenship * toble Number Select Confirm Password * | Email Address *<br>Email Address *<br>Email Address<br>Correspondence Language *<br>ENGLISH v   |  |

| Gr | nail           | Q Se                                    | arch all conversations                                                                                                    | 크는                                                                                                    | • Active •                                                                                                    | ) (j)                                                                                                    | ***                                                                                                    | SEROSO                                              | JFT 🍣                                                                                                    |
|----|----------------|-----------------------------------------|----------------------------------------------------------------------------------------------------|----------------------------------------------------------------------------------------------------|----------------------------------------------------------------------------------------------------|----------------------------------------------------------------------------------------------------|----------------------------------------------------------------------------------------------------|-----------------------------------------------------|----------------------------------------------------------------------------------------------------|
| ÷  |                |                                         | 0 % 🖻 D :                                                                                                    |                                                                                                    |                                                                                                    |                                                                                                    | 1 of 17                                                                                                    | < >                                                 | -                                                                                                    |
| 3  | → ▼ Recipients | E)                                      | Uella Applicant                                                                                                    |                                                                                                    |                                                                                                    |                                                                                                    |                                                                                                    |                                                     |                                                                                                    |
|    |                |                                         | Greetings from IIIT Bangalore!<br>This is an acknowledgement of signup for admissions at IIIT Bangalore.<br>To complete the application process, kindy login to the portal as per the deta<br>You will be able to track your application also using the same login. So please<br>Your login credentials are as follows: | ils given below and upl<br>e save the login creden                                                                                                    | load NTA Score card documen<br>tials for your future reference.                                                                                                    | s.                                                                                                    |                                                                                                    |                                                     |                                                                                                    |
|    |                |                                         | Login URL: <u>https://erp.liitb.net/applicant-portal</u>                                                                                                    |                                                                                                    |                                                                                                    |                                                                                                    |                                                                                                    |                                                     |                                                                                                    |
|    |                |                                         | Password : XXXXXXXXXX                                                                                                    |                                                                                                    |                                                                                                    |                                                                                                    |                                                                                                    |                                                     |                                                                                                    |
|    |                |                                         | Admission Ream<br>IIIT Bangalore<br>Website: <u>https://ilitb.ac.in/</u>                                                                                                    |                                                                                                    |                                                                                                    |                                                                                                    |                                                                                                    |                                                     |                                                                                                    |
|    |                |                                         | mt-b                                                                                                    |                                                                                                    |                                                                                                    |                                                                                                    |                                                                                                    |                                                     |                                                                                                    |
|    | Send 👻         | <u>A</u> () (                           | = © @ = to / 👗                                                                                                    |                                                                                                    |                                                                                                    |                                                                                                    |                                                                                                    | 1                                                   | ۵                                                                                                    |
|    | +              | ← C O O O O O O O O O O O O O O O O O O | ← ♥ ♥ Recipients                                                                                                    | <ul> <li>Circle III</li> <li>Control III</li> <li>Control IIII</li> <li>Control IIIII</li> <li>Control IIIIIII</li> <li>Control IIIIIII</li> <li>Control IIIIIIIII</li> <li>Control IIIIIIIIIII</li> <li>Control IIIIIIIIIIIIIIIIIIIIIIIIIIIIIIIIIIII</li></ul> | Criteria Contention Contention< | <ul> <li>Recipients</li> <li>Recipients</li> <li>Hello Applicant</li> <li>Greetings from IIIT Bangalore!</li> <li>This is an acknowledgement of signup for admissions at IIIT Bangalore.</li> <li>To complete the application process, kindy login to the portal as per the details given below and upload NTA Score card document You will be able to track your application also using the same login. So please save the login credentials for your future reference.</li> <li>Your login credentials are as follows:</li> <li>Login URL: https://gro.litb.net/application.toortal</li> <li>Application.LoginId: APFE22XXXXX</li> <li>Password: XXXXXXXXXX</li> <li>With best wishes</li> <li>Admissions Team</li> <li>IIIT Bangalore</li> <li>Website: https://iitb.ac.in/</li> </ul> | <ul> <li>Recipients</li> <li>Recipients</li> <li>Hello Applicant<br/>Greetings from III Bangalore!<br/>This is an acknowledgement of signup for admissions at III Bangalore.<br/>To complete the application process, kindy login to the portal as per the details given below and upload NTA Score card documents.<br/>You will be able to track, your application also using the same login. So please save the login credentials for your future reference.<br/>Your login credentials are as follows:<br/>Login URL: https://ern.ilib.net/applicant.portal</li> <li>Application/Login/I: APFE22XXXXX<br/>Password : XXXXXXXXX</li> <li>With best wishes<br/>Admissions Team<br/>III Bangalore<br/>Website: https://ilib.ac.in/</li> <li>Sord A II CO A III CO A III CO A III CO A III CO A IIII CO A IIII CO A IIII CO A IIII CO A IIIII CO A IIIIIII CO A IIIIIIIIII</li></ul> | ★ I O I Y O C I I I I I I I I I I I I I I I I I I I | <ul> <li>Containt</li> <li>Containt</li> <li>Con</li></ul> |

**Step 2** : Login with the Application ID you have received over the email or Email ID you have chosen during sign up.

| × | Applicant ID/Email address            | <u>n</u> | Ŷ |
|---|---------------------------------------|----------|---|
|   | Password                              | 4        | 2 |
| × | Login<br>Forgot Password?<br>ACADEMIA |          | £ |
|   | Veren Der 13 NO                       | *        | 6 |

**<u>Step 3 :</u>** Program will be auto filled as Executive Master of Technology CSE.

|                                  | *                                                                  | Check Emtech          |
|----------------------------------|--------------------------------------------------------------------|-----------------------|
| ज्ञानमुत्तमम्                    | Program Details                                                    |                       |
| Program Details                  |                                                                    |                       |
| 💄 Personal Details 🛑             |                                                                    |                       |
| 🐣 Parent & Guardians Details 🛛 🔴 | Program 1                                                          |                       |
| 🗈 Address Details 🛛 🔴            | Academy Location International Institute of Information Technology |                       |
| 📩 Competitive Exam               | Program Group                                                      |                       |
| n Educational Background         | Executive Master of Technology                                     |                       |
| 🛓 Upload Documents 🛛 🛑           | Program<br>Executive Master of Technology CSE                      |                       |
| i Sponsorship                    | Batch                                                              |                       |
| Receipts                         | 2023-25                                                            |                       |
| Declarations & Payment           |                                                                    |                       |
|                                  |                                                                    |                       |
|                                  |                                                                    |                       |
|                                  | Copyright © 2023 Academia. All rights reserved.                    | ACADEMIA<br>Seriosoft |

Step 4 : Provide the personal details.

|                            | A Home                                        |                                                       | Leck Emt               |
|----------------------------|-----------------------------------------------|-------------------------------------------------------|------------------------|
| ज्ञानमुत्तमम्              | L Personal Details                            |                                                       |                        |
| Program Details            |                                               |                                                       |                        |
| Personal Details           | Instructions/Guidelines                       |                                                       |                        |
| Parent & Guardians Details | Please fill up the personal details. Uploadin | g of profile photo is must, should be less than 2 MB. |                        |
| Address Details            |                                               |                                                       |                        |
| Competitive Exam           | Email ID                                      | Full Name * 🚯                                         | Mobile No. *           |
| Educational Background     | sysainas@asd.inas                             | Check Emtech                                          | INDIA +91 v 9926099260 |
| Upload Documents           | Gender *                                      | Date of Birth *                                       | Upload Image           |
| Sponsorship                | Select                                        | ~ Apr 19, 2020                                        | Upload Image Upload    |
| Receipts                   | Disabilities *                                |                                                       |                        |
| Declarations & Payment     |                                               | *                                                     |                        |
|                            |                                               |                                                       |                        |
|                            |                                               |                                                       |                        |
|                            |                                               |                                                       | Save                   |
|                            |                                               |                                                       |                        |

**<u>Step 5 :</u>** Provide the required parent & guardian details.

|                                  | A Home                                          | <u>ب</u> | Check Emtech            |
|----------------------------------|-------------------------------------------------|----------|-------------------------|
| ज्ञानमुत्तमम्                    | 🔹   Parent & Guardians Details                  |          |                         |
| Program Details                  |                                                 |          |                         |
| 💄 Personal Details 🛛 🔴           | Instructions/Guidelines                         |          |                         |
| 😫 Parent & Guardians Details 🛛 🔴 | Please fill in the Parent & Guardians Details.  |          |                         |
| Address Details                  |                                                 |          |                         |
| 📩 Competitive Exam               | +Add                                            |          |                         |
| 🏛 Educational Background 🥚       |                                                 |          |                         |
| 🔹 Upload Documents 🛛 🔴           |                                                 |          |                         |
| i Sponsorship                    |                                                 |          | ACADEMIA                |
| Receipts                         | Copyright © 2023 Academia. All rights reserved. |          | ACADEMIA<br>** SEROSOFT |
| Declarations & Payment           |                                                 |          |                         |
|                                  |                                                 |          |                         |
|                                  |                                                 |          |                         |
|                                  |                                                 |          |                         |
|                                  |                                                 |          |                         |
|                                  |                                                 |          |                         |

**<u>Step 6 :</u>** Provide the required address details.

|                                  | A Home                                          | ٠ | Check Emtech |
|----------------------------------|-------------------------------------------------|---|--------------|
| ज्ञानमुत्तमम्                    | B   Address Details                             |   |              |
| Program Details                  |                                                 |   |              |
| 💄 Personal Details 🛛 🔴           | Select Address Self Address ~                   |   |              |
| 🐣 Parent & Guardians Details 🛛 🥚 | Current Address Permanent Address               |   |              |
| Address Details                  |                                                 |   |              |
| 📩 Competitive Exam               |                                                 |   |              |
| Educational Background           | +Add Address +Add Address                       |   |              |
| 🚖 Upload Documents 🛑             |                                                 |   |              |
| i Sponsorship                    |                                                 |   |              |
| Receipts                         |                                                 |   |              |
| Declarations & Payment           | Copyright © 2023 Academia. All rights reserved. |   | ACADEMIA     |
|                                  |                                                 |   | IN SEROSOFT  |
|                                  |                                                 |   |              |
|                                  |                                                 |   |              |
|                                  |                                                 |   |              |

**<u>Step 7 :</u>** Provide the required competitive details, if any.

|                                  | Af Home                                                                             | Check Emtech |
|----------------------------------|-------------------------------------------------------------------------------------|--------------|
| ज्ञानमुत्तमम्                    | it⊷   Competitive Exam                                                              |              |
| Program Details                  |                                                                                     |              |
| 💄 Personal Details 🛛 🛑           | Instructions/Guidelines                                                             |              |
| 📇 Parent & Guardians Details 🛛 🛑 | The Gate Score should be between 100 to 1000. Any other value shall be disregarded. |              |
| 🚨 Address Details 🛑              |                                                                                     |              |
| 📩 Competitive Exam               | +Add                                                                                |              |
| 🏛 Educational Background 🛑       |                                                                                     |              |
| 🛃 Upload Documents 🛛 🛑           |                                                                                     |              |
| i Sponsorship                    |                                                                                     | ACADEMIA     |
| Receipts                         | Copyright © 2023 Academia. All rights reserved.                                     |              |
| Declarations & Payment           |                                                                                     |              |
|                                  |                                                                                     |              |
|                                  |                                                                                     |              |
|                                  |                                                                                     |              |
|                                  |                                                                                     |              |
|                                  |                                                                                     |              |

**<u>Step 8 :</u>** Provide the required Education details.

|                                  | A Home                                                                                                    | ٠ | Check Emtech |
|----------------------------------|----------------------------------------------------------------------------------------------------|---|--------------|
| ज्ञानमुत्तमम्                    | ඞ ⊨Educational Background                                                                                                    |   |              |
| Program Details                  |                                                                                                    |   |              |
| 💄 Personal Details 🛛 🛑           | Instructions/Guidelines                                                                                                    |   |              |
| 😫 Parent & Guardians Details 🛛 🛑 | • The minimum qualification for admission to M Tech CSE is 65% in four-year bachelor's degree in engineering (i.e. B.E., B.Tech., or equivalent) in any one |   |              |
| Address Details                  | one of the following (or equivalent) branches.                                                                                                    |   |              |
| 📩 Competitive Exam               | Computer Engineering     Computer Engineering                                                                                                    |   |              |
| 1 Educational Background         | Information Technology                                                                                                    |   |              |
| 📩 Upload Documents 🗧             | Information Systems     Electronics & Communication Engineering                                                                                             |   |              |
| i Sponsorship                    | Kindly do supply with BE/B.Tech/Equivalent details. In absence of it, the application shall not be entertained.                                             |   |              |
| Receipts                         | <ul> <li>Final-year students expecting to graduate by July 2023 may also apply.</li> </ul>                                                                  |   |              |
| Declarations & Payment           |                                                                                                    |   |              |
|                                  | +Add                                                                                                    |   |              |
|                                  |                                                                                                    |   |              |
|                                  |                                                                                                    |   |              |
|                                  | Copyright © 2023 Academia. All rights reserved.                                                                                                    |   |              |

## <u>Step 9 :</u> Upload the required compulsory documents.

|                                  | A Home                                             |                 | Leck Emtech              |
|----------------------------------|----------------------------------------------------|-----------------|--------------------------|
| ज्ञानमुत्रमम्                    | L   Upload Documents                               |                 |                          |
| Program Details                  |                                                    |                 |                          |
| 🔒 Personal Details 🛛 🛑           | Instructions/Guidelines                            |                 |                          |
| 📇 Parent & Guardians Details 🛛 🛑 | Please upload the all the required documents.      |                 |                          |
| Address Details                  | One of the ID is mandatory, Aadhaar is preferable. |                 |                          |
| 📩 Competitive Exam               |                                                    |                 |                          |
| 🏛 Educational Background 🛛 🔴     | Aadhaar/Passport/PAN/Voter ID/DL                   | GATE Score Card | Passport Size Photograph |
| 1 Upload Documents               | Document Name                                      | Document Name   | Document Name            |
| i Sponsorship                    |                                                    |                 |                          |
| Receipts                         | Document Type                                      | Document Type   | Document Type            |
| 🕐 Declarations & Payment 🛑       | Compulsory for All                                 | Optional        | Compulsory for All       |
|                                  | Submission Date                                    | Submission Date | Submission Date          |
|                                  | Status                                             | Status          | Status                   |
|                                  | Pendina                                            | Pending         | Status<br>Pending        |
|                                  |                                                    |                 |                          |
|                                  | Upload                                             | Upload          | Upload                   |

**<u>Step 10 :</u>** Provide the details of program sponsored.

|                                  | A Home                                          | ۰ | Check Emtech |
|----------------------------------|-------------------------------------------------|---|--------------|
| ज्ञानमुत्तमम्                    | i   Sponsorship                                 |   |              |
| Program Details                  |                                                 |   |              |
| 💄 Personal Details 🛛 🛑           | Sponsorship *                                   |   |              |
| 📇 Parent & Guardians Details 🛛 🛑 | Self Sponsored                                  |   |              |
| Address Details                  | Self Sponsored Organisation Sponsored           |   |              |
| 📩 Competitive Exam               |                                                 |   | Save         |
| 🏛 Educational Background 🧧       |                                                 |   |              |
| 1 Upload Documents               | Conscripti © 2023 Academia. All rights received |   | ACADEMIA     |
| i Sponsorship                    | орунун э хохо жаанны лянурна тоалтоа.           |   | W SEROSOFT   |
| 🚊 Receipts                       |                                                 |   |              |
| Declarations & Payment           |                                                 |   |              |
|                                  |                                                 |   |              |
|                                  |                                                 |   |              |
|                                  |                                                 |   |              |
|                                  |                                                 |   |              |
|                                  |                                                 |   |              |

Step 11 : Go to declarations & payment for payment of INR 1000 application fee, click on Pay and Submit, you will be redirected to ICICI payment gateway for payment. Do the payment for successful submission of application.

|                                  | A Home                                                                                                    | ۰ | Check Emtech |
|----------------------------------|----------------------------------------------------------------------------------------------------|---|--------------|
| ज्ञानमुत्तमम्                    | ♥   Declarations & Payment                                                                                                  |   |              |
| Program Details                  |                                                                                                    |   |              |
| 🐣 Personal Details 🛑             | Instructions/Cauldelinae                                                                                                    |   |              |
| 🐣 Parent & Guardians Details 🛛 🔴 | Instrumenties summerities                                                                                                   |   |              |
| Address Details                  | rejection of the application and also make me liable for legal proceedings.                                                 |   |              |
| 📩 Competitive Exam               | You will be required to pay the applicable fee (INR 1000) for your application to be processed. This fee is non-refundable. |   |              |
| Educational Background           |                                                                                                    |   |              |
| 📩 Upload Documents 😐             | IAgree Pay and Submit                                                                                                    |   |              |
| i Sponsorship                    | Application Fee - INR 1000.00                                                                                               |   |              |
| Receipts                         | Payment Options                                                                                                    |   |              |
| Declarations & Payment           | Online Mode                                                                                                    |   |              |
|                                  |                                                                                                    |   |              |
|                                  |                                                                                                    |   |              |
|                                  |                                                                                                    |   | _            |
|                                  | Copyright © 2023 Academia. All rights reserved.                                                                             |   | ACADEMIA     |